## **TUTO EMPLOI DU TEMPS**

- 1- Se connecter sur le site de l'université de Perpignan : <u>www.univ-perp.fr</u>
- 2- Dans la rubrique « MES SERVICES », sélectionner « Emploi du temps »

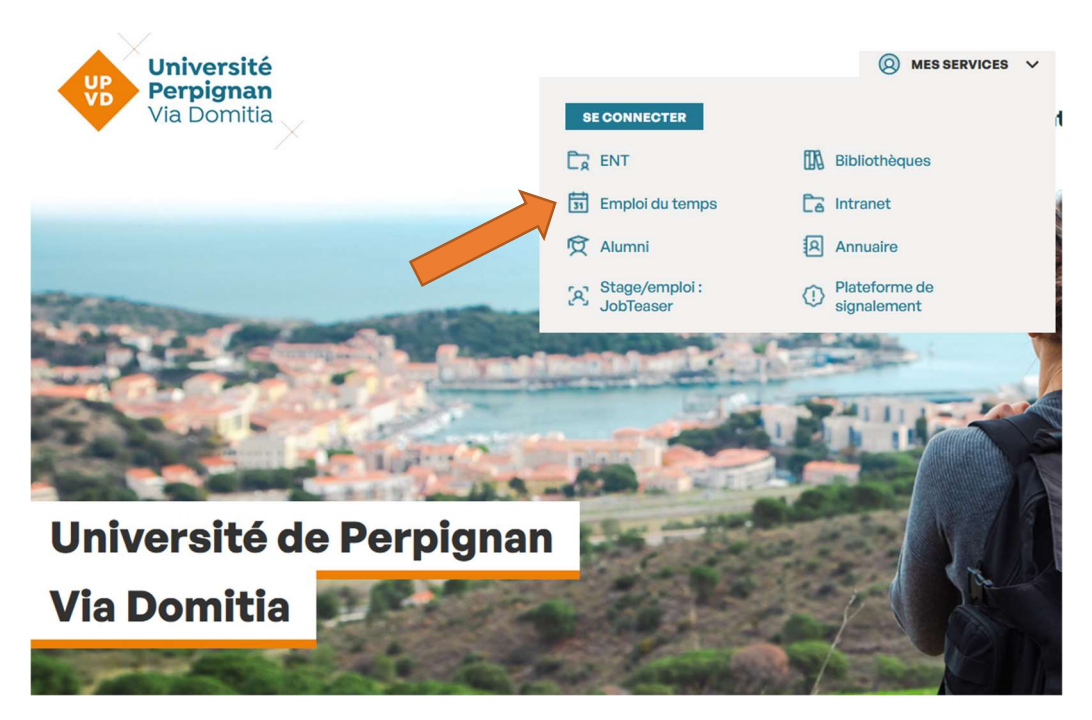

3- Déplier « Groupes d'étudiants »

|    | CALENDRIER |                                                                                        |                                                 |                                   |     | Semaines |    |
|----|------------|----------------------------------------------------------------------------------------|-------------------------------------------------|-----------------------------------|-----|----------|----|
| <  |            |                                                                                        | AV                                              | RIL 202                           | 25  |          | >  |
|    | L          | м                                                                                      | М                                               | J                                 | V   | S        | D  |
| 2  | 4          | 25                                                                                     | 26                                              | 27                                | 28  | 29       | 30 |
| 3  | 1          | 1                                                                                      | 2                                               | 3                                 | 4   | 5        | 6  |
|    | 7          | 8                                                                                      | 9                                               | 10                                | 11  | 12       | 13 |
| 1  | 4          | 15                                                                                     | 16                                              | 17                                | 18  | 19       | 20 |
| 2  | 1          | 22                                                                                     | 23                                              | 24                                | 25  | 26       | 27 |
| 2  | 8          | 29                                                                                     | 30                                              | 1                                 | 2   | 3        | 4  |
|    |            |                                                                                        | A                                               | ujourd'h                          | nui |          |    |
| RI | СН         | RCHE                                                                                   |                                                 |                                   |     | FR       |    |
|    |            |                                                                                        |                                                 |                                   |     | ۰»       | *  |
|    |            |                                                                                        |                                                 |                                   |     |          |    |
| u  | STE        | DES RE                                                                                 | <b>550</b> U                                    | RCES                              |     |          |    |
| u  | STE<br>No  | DES RE<br>M 🔺                                                                          | 5500                                            | RCES                              |     |          |    |
| LE | Noi        | DES RE<br>m 🔺<br>🃁 Grou                                                                | pes d'                                          | RCES                              | ts  |          | ,  |
|    | Noi        | DES RE<br>m 🔺<br>🎾 Grou<br>Þ 💋 C                                                       | pes d'                                          | RCES                              | ts  |          |    |
|    | Noi        | DES RE<br>m 🔺<br>🥬 Grou<br>Þ 💋 C                                                       | pes d'                                          | étudian                           | ts  |          | -  |
|    | Noi        | DES RE<br>m ▲<br>Grou<br>D C<br>C<br>D C<br>D C<br>D C<br>D C<br>D C<br>D C            | ipes d'<br>CLC<br>AE<br>AE Mer                  | étudian<br>étudian                | ts  |          |    |
|    |            | DES RE<br>m •<br>Grou<br>C<br>C<br>C<br>C<br>C<br>C<br>C<br>C<br>C<br>C<br>C<br>C<br>C | ESSOU<br>apes d'a<br>CLC<br>AE<br>AE Mer        | étudian<br>nde                    | ts  |          |    |
|    | Noi<br>Noi | DES RE                                                                                 | apes d'<br>CLC<br>AE<br>AE Mer<br>CT<br>JT Car  | étudian<br>nde<br>casson          | ts  |          |    |
|    | Nor        | DES RE<br>m                                                                            | apes d'i<br>CLC<br>AE<br>AE Mer<br>CT<br>JT Car | étudian<br>nde<br>casson<br>bonne | ts  |          |    |

4- Déplier la composante concernée (exemple 1), puis sélectionner la formation qui vous intéresse (exemple 2).

Vous pouvez ensuite naviguer dans l'année en déplaçant le curseur (3).

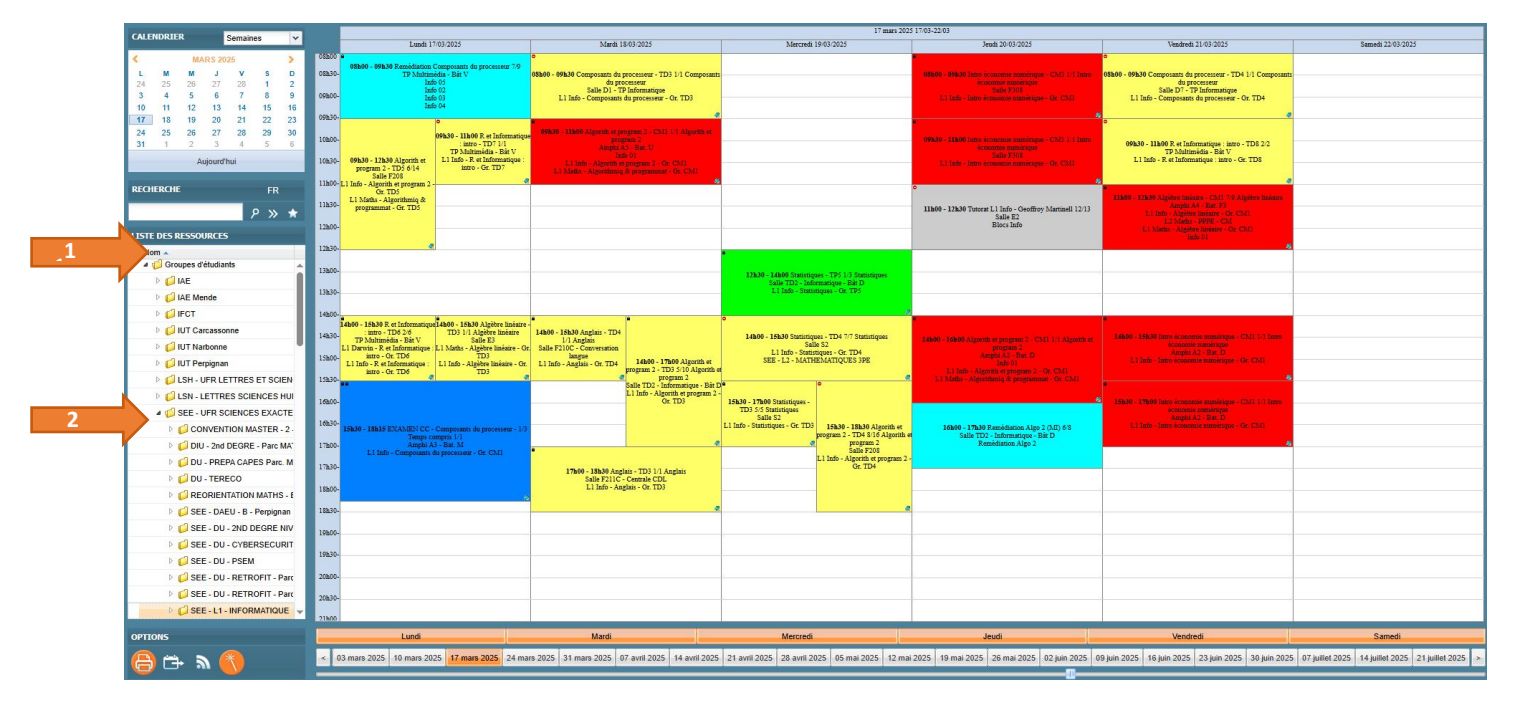

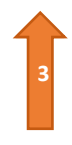